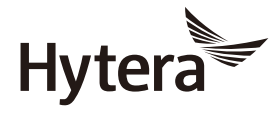

使用说明书

# PT350 手持终端

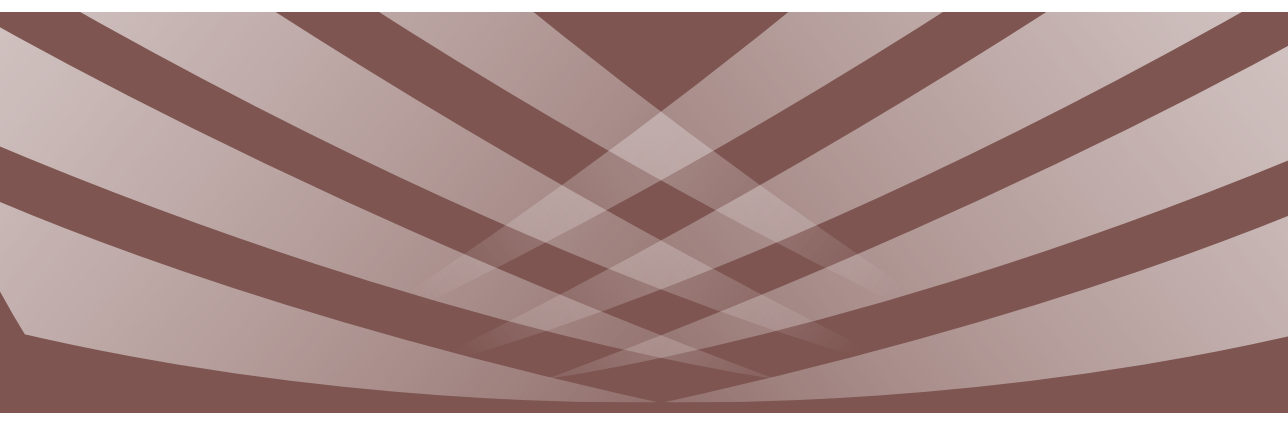

非常感谢您对我们产品的青睐!本手册旨在让您快速掌握本产品的使用,了解产品详细功能和操作。 为了避免因不当操作而给您带来身体伤害或财产损失,请于使用本产品前详细阅读《安全信息手册》。 本手册适用于以下机型: PT350 手持终端

Hytera

# 版权信息

Hytera为海能达通信股份有限公司(以下简称"我 司")在中华人民共和国和世界其他国家和/或地 区的商标或注册商标。我司仅对自有商标及产品名 称享有所有权,本手册中可能提及的其他商标和产 品名称为各自所有者所有。

本手册介绍的产品中可能包括存储于内存或其他媒 介中的计算机程序。我司对此等程序享有的专有权 利受中华人民共和国或其他国家及相关国际法的保 护。购买本产品并不意味着我司以明示或暗示方式 向购买者授予有关此等电脑程序的权益。未经我司 事先书面授权,任何企业、组织或个人不得对计算 机程序进行任何形式的复制、更改、散发、反编译 和反向工程。

# 免责声明

本手册在编制过程中力求内容的准确性与完整性, 但对于可能出现的错误或疏漏,我司不承担任何责 任。由于技术的不断发展,我司保留不予通知而更 改产品设计与规格的权利。未经我司事先书面授 权,不得以任何形式对本手册进行复制、修改、翻 译和散发。

本手册中涉及的第三方产品和内容归第三方所有, 我司对其准确性、有效性、及时性、合法性或完整 性均不提供保证。 如需更多信息或对本手册有任何建议, 欢迎访问我 们的网站: http://www.hytera.com, 或拨打我司服 务热线: 400-830-7020。

### 美国联邦通信委员会监管要求

按照美国联邦通信委员会的监管要求,终端必须符 合美国联邦通信委员会射频辐射限制规定,否则不 能在美国市场上销售。并要求制造商可通过在产品 上张贴标签的方式,告知用户应注意的事项,提高 用户的防辐射意识。

#### 射频辐射控制及操作说明

为了使产品发挥最佳性能及确保符合上述标准中有 关职业或受控环境中的辐射限制要求,发送时间不 得超过额定因数的50%(最高50%的时间发射), 且需遵照下列说明:

- 仅在发射(讲话)时产生射频能量辐射,接收 (收听)和待机时均不会产生。
- 发射时终端与身体的距离至少保持在2.5厘米以

上。

# 欧盟指令符合性声明

经合资格第三方机构认证,本产品符合下列欧盟指 令的相关要求:

- 2014/53/EU
- 2012/19/EU
- 2011/65/EU
- 2006/66/EC

我们严格遵守所有适用的欧盟规定。此声明仅适用 于欧盟国家。

# 目录

| 前言      | 2 |
|---------|---|
| 标识符号    | 2 |
| 界面元素    | 2 |
| 包装清单    | 2 |
| 熟悉产品    | 3 |
| 部件介绍    | 3 |
| 功能快捷键   | 3 |
| 用前准备    | 4 |
| 充电      | 4 |
| 安装电池    | 4 |
| 安装天线    | 4 |
| 安装皮带夹   | 4 |
| 安装音频附件  | 5 |
| 基本操作    | 5 |
| 开关机     | 5 |
| 调节音量    | 5 |
| 键盘锁定与解锁 | 5 |
| 切换工作模式  | 5 |
| 管理电话簿   | 6 |

| 查看设备信息      | 6  |
|-------------|----|
| 状态指示        | 6  |
| 状态图标        | 6  |
| LED指示灯      | 7  |
| 呼叫          | 8  |
| 组呼          | 8  |
| 个呼          | 8  |
| 全呼          | 9  |
| PABX/PSTN呼叫 | 9  |
| 广播呼叫        | 9  |
| 第二PTT呼叫     | 10 |
| 短信息         | 10 |
| 状态信息        | 10 |
| 短数据模板       | 11 |
| 闪信          | 11 |
| 功能说明        | 11 |
| 终端设置        | 12 |
| 网络设置        | 13 |
| 音频设置        | 13 |

| 声控      | 14 |
|---------|----|
| 通话组     | 14 |
| 动态重组    | 17 |
| 语音播报    | 17 |
| 功率      | 17 |
| 工作方式    | 17 |
| 节能模式    | 17 |
| 组呼探测    | 18 |
| 定位      | 18 |
| 蓝牙      | 19 |
| 紧急呼叫    | 19 |
| 安全      | 20 |
| 故障处理    | 22 |
| 保修范围与期限 | 23 |
| 保养与清洁   | 23 |
| 保养      | 23 |
| 清洁      | 23 |
| 选购配件    | 23 |
| 缩略语     | 23 |

# 前言

# 标识符号

| 符号   | 意义                  |
|------|---------------------|
| 🖉 备注 | 表示对正文内容的补充、说明和强调。   |
| ▲注意  | 表示可能导致设备损坏或数据丢失的事项。 |

# 界面元素

| 格式 | 意义                                                    |
|----|-------------------------------------------------------|
| "" | 该符号表示软件界面控件名称,例如:单击"确定"。                              |
| [] | 该符号表示硬件界面控件名称,例如:按【PTT】键。                             |
| >  | 该符号用于对多级菜单进行逐级指引,例如:选择"文件"菜<br>单下的"新建",表示为:"文件 > 新建"。 |

包装清单

包装盒内含有以下物品。如有任何物品丢失或损坏,请与您所购产品的经销商 联系。

| 物品    | 数量 | 物品   | 数量 |
|-------|----|------|----|
| 主机    | 1  | 天线   | 1  |
| 电池    | 1  | 皮带夹  | 1  |
| 充电座   | 1  | 资料套件 | 1  |
| 电源适配器 | 1  | /    | /  |

# 🖉 备注

- 本手册中的图片仅供参考,请以实物为准。
- 请检查电池槽内的主机标签及天线底部色环标签,以确保所购产品无误。

# 熟悉产品

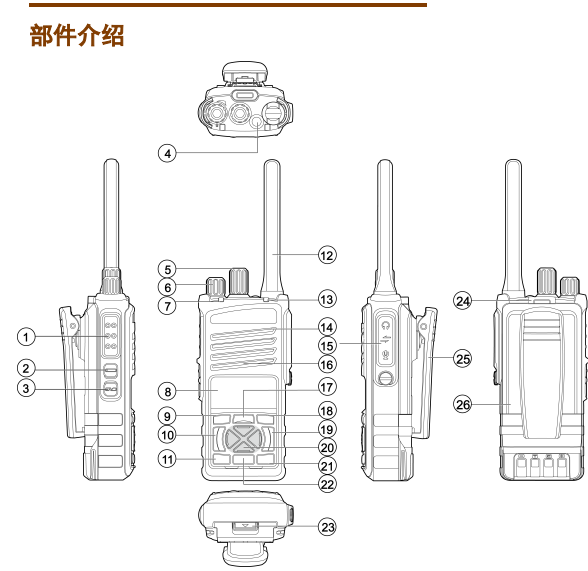

| 序号 | 部件名称      | 序号 | 部件名称     |
|----|-----------|----|----------|
| 1  | PTT键(发射键) | 14 | 内置麦克风    |
| 2  | SK1键(侧键1) | 15 | 附件接口盖    |
| 3  | SK2键(侧键2) | 16 | 扬声器      |
| 4  | 紧急报警键     | 17 | 菜单键      |
| 5  | 组呼选择旋钮    | 18 | 取消/返回键   |
| 6  | 音量控制旋钮    | 19 | 电源开关/挂机键 |
| 7  | 业务状态指示灯   | 20 | 方向键      |
| 8  | OLED显示屏   | 21 | P3键      |
| 9  | 确认键       | 22 | P2键      |
| 10 | 接听/呼叫键    | 23 | 电池推钮     |
| 11 | P1键       | 24 | 吊绳孔      |
| 12 | 天线        | 25 | 皮带夹      |
| 13 | 电池状态指示灯   | 26 | 电池       |

# 功能快捷键

为提升操作便利性,终端提供的功能快捷键有【上方向】键、【下方向】键、 【接听/呼叫】键、【SK1】键、【SK2】键、【P1】键、【P2】键和【P3】 键。

按【菜单】键选择"设置 > 对讲机设置 > 键盘设置 > 快捷方式",设置功能快捷键。

# 用前准备

# 充电

# 1 注意

- 请使用我司指定的充电设备充电。
- 请在充电前仔细阅读《安全信息手册》之 "严禁充电",以获取必要的电池安全信息。
- 根据国际民航(IATA)《危险物品安全 航空运输技术细则》2016新规定要求,航 空运输的锂电子电池(芯)的核电状态不 得超过其额定容量的30%。因此,电池配 主机首次使用可能会出现低电告警现象, 请在使用前先对电池进行充电。

首次使用时,先将电池装入充电座中充电。若终端 安装电池后,建议先关机,再使用充电座对整机充 电。

观察充电座LED指示灯可了解当前充电状态,具体 如下表所示。

| 指示灯状态 | 充电状态     |
|-------|----------|
| 红色常亮  | 正在充电     |
| 橙色常亮  | 充电至90%以上 |
| 绿色常亮  | 电池已充满电   |
| 红色快闪  | 充电异常     |
| 红色慢闪  | 待机(空载)   |

# 安装电池

### 🔥 注意

- 为避免更换电池发生爆炸危险,请使用我 司指定的型号电池。
- 请务必按照《安全信息手册》之"回收处 理安全注意事项"处置用完的电池。

将电池顶部凸起插入主机电池槽顶部后,如下图所 示,轻压电池并往电池槽方向推动,直至听到"咔 嗒"声。

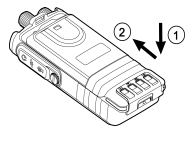

# 安装天线

# 1注意

请勿手持天线顶端甩动终端,以免降低终端天 线的工作性能和使用寿命。

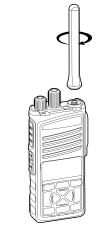

# 安装皮带夹

- 1. 使皮带夹的金属旋转组件弧形端与地面垂直。
- 将组件对准主机后盖的卡扣后往下推动,直到 听到"咔嗒"声。

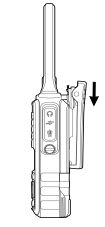

# 安装音频附件

#### 🔥 注意

为避免接口短路或发生接触腐蚀,请妥善保管 附件接口盖。取下附件后,请务必装上附件接 口盖并锁紧螺钉。

逆时针旋转附件接口盖上的螺钉,打开附件接口盖。

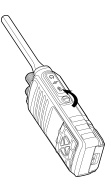

 将音频附件插头的金属钩插入附件接口的卡 槽,然后对准附件接口插入,沿顺时针方向拧 紧插头上的螺钉。

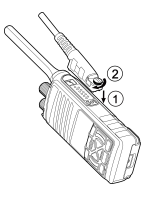

# 基本操作

### 开关机

### 开机

- 长按 建2秒。
- 按【紧急报警】键。
- 若终端配置了上电开机方式,安装电池时,终端自动开机。

#### 关机

长按之键2秒,当显示屏提示"是否关机?"时, 按【确认】键。

### 调节音量

开机后,顺时针旋转【音量控制】旋钮可以增大音 量,逆时针旋转该旋钮可以减小音量。

### 键盘锁定与解锁

当您无需使用键盘时,可以锁定键盘以防误操作。 您可以通过以下方式来锁定或解锁键盘:

自动锁定

按【菜单】键选择"设置 > 对讲机设置 > 键 盘设置 > 键盘锁定",开启或关闭自动键盘 锁。 开启键盘锁功能后,在预设时间内,如果您没 有任何操作或终端没有收到语音和数据,终端 将自动锁定键盘。

手动锁定与解锁

返回待机界面,按"【确认】键+【P1】键" 组合键,锁定或解锁键盘。

# 切换工作模式

终端可以在直通模式或集群模式下工作。

#### 手动切换

- 通过菜单
  - 》 按【菜单】键进入主菜单,选择"模式", 再选择直通模式或集群模式。
  - 》按【确认】键进入常用功能菜单,选择"模式",再选择直通模式或集群模式。
- 通过快捷键

按【集群与直通切换】快捷键切换。

#### 自动切换

为保证信号无覆盖的地区或系统故障时正常通信, 您可以开启终端自动切换工作模式功能。

若终端配置了自动切换模式,在主菜单中选择"设 置 > 功能设置 > 自动模式切换 > 开",终端脱 网时将根据信号强度自动切换模式。

# 管理电话簿

电话簿用于保存个人号码、PABX号码以及电话号 码等,您可以通过电话簿进行查看和呼叫联系人。 如果终端配置了允许编辑电话簿,您还可以删除以 及查看电话簿存储容量。

### 查看联系人

- 在主菜单中选择"电话簿",进入电话簿列 表。
- 选择目标联系人,按【确认】键进入联系人详 情界面。可查看联系人名称、号码和号码类 型。可以通过左右按键切换不同的号码类型。

### 删除联系人

在"电话簿"菜单中,选择待删除的联系人后按 【菜单】键,然后选择"删除"并按【确认】键, 删除选中的联系人。如果选择"删除全部",则删 除电话簿中的全部联系人。

#### 删除号码类型

一个联系人最多可配置七个号码类型。您可以通过 以下步骤删除单个号码类型:

 在主菜单中选择"电话簿",进入电话簿列 表。

- 选择目标联系人,按【确认】键进入联系人详 情界面。
- 3. 按【菜单】键进入操作选项界面。
- 选择目标联系人的单个号码类型,选择"删 除"并按【确认】键。

### 查看存储容量

您可以通过以下步骤查看电话簿的存储容量:

- 在主菜单中选择"电话簿",进入电话簿列 表。
- 2. 按【菜单】键进入操作选项界面。
- 选择"存储容量",按【确认】键可查看已用 空间和剩余空间信息。

# 查看设备信息

在主菜单中选择"设置 > 设备信息",您可以查 看设备型号、软件版本及序列号等。

# 状态指示

### 状态图标

#### 基本状态图标

| 图标   | 产品状态                                                |
|------|-----------------------------------------------------|
|      | 显示越满,电池电量越足                                         |
|      | 伪电池                                                 |
| ×    | 电量过低,禁止发射                                           |
| ۳×   | 集群模式下,未注册网络                                         |
| Tull | 集群模式下,条数越多,信号越强                                     |
| Yes  | 合理服务降级模式下,终端信号较弱时<br>可以接收组呼、发起或接收紧急呼叫及<br>发送紧急状态消息等 |
| Ω    | 处于除无声模式以外的其他情景模式                                    |
| N    | 处于无声模式                                              |
| ۲    | 直通模式下,有网关设备并已连接                                     |
| Ð    | 直通模式下,有网关设备但未连接                                     |
| þ,   | 直通模式下,有中继设备并已连接                                     |

| 图标         | 产品状态            |
|------------|-----------------|
| 장 작<br>는 성 | 直通模式下,有中继设备但未连接 |
| A          | 故障弱化模式          |
| T          | 集群模式下,开启扫描      |
| ۲          | 故障弱化模式下,开启扫描    |
| ₿          | 已锁定键盘           |
| 8          | 已开启发射限制         |
| $\odot$    | 已开启声控           |

# 短数据和呼叫图标

| 图标        | 产品状态         |
|-----------|--------------|
| $\square$ | 有未读短信息       |
| Δ         | 正在进行紧急呼叫     |
| 4         | 正在进行广播呼叫     |
| Б         | 正在使用预占优先级    |
| Ŧ         | 正在使用较高的呼叫优先级 |

| 图标  | 产品状态         |
|-----|--------------|
| ÷   | 正在使用较低的呼叫优先级 |
| (þ  | 正在进行组呼       |
|     | 正在进行个呼       |
| (2) | 正在进行全呼       |
|     |              |

### 附件图标

| 图标          | 产品状态               |
|-------------|--------------------|
| റ           | 已连接扬声器话筒           |
| ର           | 已连接耳机或控制线          |
| <u>'</u> ର୍ | 已开启定位功能,且收到有效数据    |
| J.          | 已开启定位功能,但未收到有效数据   |
| В           | 已成功连接蓝牙配件,且蓝牙配件可用  |
| ۰B•         | 已开启蓝牙功能,未连接蓝牙配件    |
| ₽.          | 已成功连接蓝牙配件,但蓝牙配件不可用 |

# LED指示灯

# 电池状态指示灯

| 指示灯状态 | 电池状态                                     |  |  |
|-------|------------------------------------------|--|--|
| 绿色常亮  | 正在开机                                     |  |  |
| 红色慢闪  | 低电量(可配置,默认低于10%)                         |  |  |
| 橙色常亮  | <ul><li>● 主机正在升级</li><li>● 伪电池</li></ul> |  |  |
| 橙色慢闪  | 电量范围: 低电量~80%                            |  |  |
| 绿色慢闪  | 电量范围: 80%~100%                           |  |  |

# 业务状态指示灯

| 指示灯状态 | 业务状态                                                  |
|-------|-------------------------------------------------------|
| 绿色常亮  | 处于接收状态                                                |
| 绿色慢闪  | 集群模式下,正常待机                                            |
| 红色常亮  | 处于发射状态                                                |
| 红色快闪  | 集群模式下,处于脱网状态                                          |
| 橙色常亮  | <ul><li>● 直通模式下,信道处于繁忙状态</li><li>● 处于发射限制状态</li></ul> |
| 橙色快闪  | 不允许申请话语权                                              |

| 指示灯状态 | 业务状态                                                              |  |  |
|-------|-------------------------------------------------------------------|--|--|
| 橙色慢闪  | 处于故障弱化模式                                                          |  |  |
| 蓝色慢闪  | <ul> <li>● 直通模式下,正常待机</li> <li>● 已开启蓝牙功能,但未连接蓝牙<br/>设备</li> </ul> |  |  |
| 蓝色慢双闪 | 已开启蓝牙功能,且成功连接蓝牙<br>设备                                             |  |  |

### 呼叫

#### 组呼

组呼是一对多的呼叫。

### 发起组呼

- 通过组旋钮
  - 旋转【组呼选择】旋钮选择通话组为默认 组。
  - 2. 按住【PTT】键发起组呼。
- 通过菜单
  - 按【取消/返回】键进入"通话组"菜单或 按【菜单】键选择"通话组"。
  - 按【确认】键打开文件夹列表,选择文件 夹和通话组。

- 按【菜单】键进入操作选项界面,选择
   "设为默认组"。
- 4. 按住【PTT】键发起组呼。

### 接听组呼

接收到组呼后,您无需任何操作即可接听。

如果终端配置有话权抢占优先权,您可按住 【PTT】键抢占信道、打断对方讲话。

#### 结束组呼

- 集群系统允许终端挂断时,主叫按义结束组 呼,被叫挂机仅自身退出组呼。
- 集群系统不允许终端挂断时,主叫按义 (仅自身 退出组呼,被叫处于信道保留状态。)

#### 🖉 备注

集群模式下,若终端开启了虚拟信道保留功 能,对方挂机后,您可以在预设保留时间内, 按【PTT】键发起回呼。

# 个呼

个呼是一对一的呼叫。

集群模式下,个呼分为半双工个呼和全双工个呼。 直通模式下,个呼为半双工个呼。

• 半双工个呼:通话期间,双方无法同时讲话。

全双工个呼:通话期间,双方可以同时讲话。

🖉 备注

发起或接听全双工个呼需连接支持双工呼叫的 音频配件。

### 发起个呼

- 半双工个呼
  - 按【菜单】键选择"电话簿"或"通话记录",选择个呼联系人。
  - 2. 按住【PTT】键发起半双工个呼。
- 全双工个呼
  - 按【菜单】键选择"电话簿"或"通话记录",选择个呼联系人。
  - 2. 按 发起全双工个呼。

### 🖉 备注

集群模式下,如果终端配置了一键呼叫功能, 按【一键拨号】快捷键,可向目标终端发起呼 叫。

#### 接听个呼

#### 集群模式

终端有DIRECT信令和HOOK信令两种方式。 DIRECT信令是终端接收到呼叫时会自动建立呼 叫, 被叫无需手动接听。HOOK信令是终端接收到 呼叫时, 被叫需要手动接听才能建立呼叫。

• 半双工呼叫

» DIRECT呼叫:终端自动建立呼叫。

» HOOK呼叫:按【PTT】键接听呼叫。

• 全双工呼叫

» DIRECT呼叫:终端自动建立呼叫。

» HOOK呼叫:按【PTT】键或€接听呼叫。

#### 直通模式

接收到个呼后,您无需任何操作即可接听。

通话优先级高或有话权抢占优先权的终端可打断通 话优先级低或非预占优先级的呼叫。

### 结束个呼

主叫或被叫按义键结束个呼。

# 🖉 备注

集群模式下,半双工呼叫中,若终端配置开启 虚拟信道保留功能,对方挂机后,您可以在预 设保留时间内,按【PTT】键发起回呼。

# 全呼

集群模式下,全呼是呼叫当前网络下的所有终端。

直通模式下,全呼包括网内全呼和网外全呼。
 网内全呼是呼叫当前网络相同频率下的所有终端; 网外全呼是呼叫不同网络相同频率下的所有终端。

全呼组是一种特殊的通话组,呼叫的操作方法与组 呼相同,具体请参考"组**呼"**。

### PABX/PSTN呼叫

集群模式下,您可以通过预设的PABX/PSTN网关 向TETRA网络以外的号码发起呼叫,例如固定电 话、移动电话等。

#### 发起PABX/PSTN呼叫

- 通过菜单
  - 按【菜单】键选择"电话簿",选择PABX 或电话联系人。
  - 2. 按【PTT】键或 🕻 发起呼叫。
- 通过快捷键

如果终端配置了一键呼叫功能,按【一键拨 号】快捷键,可向目标终端发起呼叫。

#### 接听PABX/PSTN呼叫

接收到PABX/PSTN呼叫时,按【PTT】键或<mark>、</mark>接 听呼叫。

通话过程中,双方无需任何操作即可讲话。

### 结束PABX/PSTN呼叫

主叫或被叫按义键结束呼叫。

### 广播呼叫

广播呼叫是集群模式下一种特殊的组呼。仅主叫有 话语权,被叫只能接收语音。

### 发起广播呼叫

- 通过菜单
  - 按【菜单】键选择"服务",再按【确 认】键进入广播呼叫界面。
  - 2. 按住【PTT】键发起广播呼叫。
- 通过快捷键
  - 按【广播呼叫】快捷键进入广播呼叫界 面。
  - 2. 按住【PTT】键发起广播呼叫。

#### 接听广播呼叫

接收到广播呼叫后,您无需任何操作即可接听。

#### 结束广播呼叫

 集群系统允许终端挂断时,主叫按义。结束广播 呼叫,被叫挂机仅自身退出广播呼叫。  集群系统不允许终端挂断时,主叫按义 (仅自身 退出广播呼叫,被叫处于信道保留状态。

### 第二PTT呼叫

若终端的【SK1】键或【SK2】键配置为【第二 PTT】快捷键,您可以通过侧键发起第二PTT呼 叫。

### 集群模式

- 如果终端配置了第二PTT组和【第二PTT】快 捷键,按该快捷键直接发起呼叫。
- 如果终端仅配置【第二PTT】快捷键:
  - 按【取消/返回】键进入"通话组"菜单或 按【菜单】键选择"通话组"。
  - 按【确认】键打开文件夹列表,选择文件 夹和通话组。
  - 按【菜单】键进入操作选项界面,选择
     "设为第二PTT组"。
  - 4. 按【第二PTT】快捷键发起呼叫。

接听和结束第二PTT呼叫的操作方法请参考"接听 组呼"和"结束组呼"。

#### 直通模式

按【第二PTT】快捷键,对默认组发起呼叫。

### 短信息

打开短信息,您可以进行以下操作。

| 选项        | 操作方法                                                                                                    |
|-----------|----------------------------------------------------------------------------------------------------|
| 查看短<br>信息 | <ul> <li>收到短信息时,按【确认】键可以即时查看详细内容。</li> <li>在"短信息"菜单中选择"收件箱"或"发件箱",选择待查看的短信息,查看详细内容。</li> </ul>                                                    |
| 重发短信息     | <ol> <li>在"短信息"菜单中选择"发件<br/>箱"。</li> <li>选择目标信息,按【确认】键进入<br/>详情界面。</li> <li>按【菜单】键进入操作选项界面,<br/>选择"重发"。</li> </ol>                                |
| 转发短信息     | <ol> <li>在"短信息"菜单中选择"收件<br/>箱"或"发件箱"。</li> <li>选择目标信息,按【确认】键进入<br/>详情界面。</li> <li>按【菜单】键进入操作选项界面,<br/>选择"转发"。</li> <li>选择联系人,按【确认】键发送。</li> </ol> |
| 删除短<br>信息 | <ul> <li>● 在"短信息"菜单中选择"收件<br/>箱"、"发件箱"或"模板",选</li> </ul>                                                                                          |

| 选项  | 操作方法              |
|-----|-------------------|
|     | 择删除单条信息。          |
|     | ● 在"短信息"菜单中选择"删   |
|     | 除",选择删除全部信息、已读信   |
|     | 息、收件箱信息、发件箱信息或所   |
|     | 有模板。              |
|     | 在"短信息"菜单中选择"设置",您 |
| 更多设 | 可以设置短信息报告、保存已发送、首 |
| 置   | 选地址类型、信息预览及消息箱体显  |
|     | 示。                |

# 状态信息

您可以配置经常使用的短信息为状态信息。终端发 送的是状态码而非信息内容,若接收方已设置此状 态信息,那么显示对应的信息内容。

您可以通过以下方式发送状态信息:

- 通过菜单
  - 按【菜单】键选择"短信息 > 状态信息"。
  - 选择目标信息,按【确认】键进入详情界面。
  - 按【菜单】键进入操作选项界面,选择 "发送"。
  - 4. 选择联系人,按【确认】键发送。

• 通过快捷键

如果终端配置了一键状态信息功能,按【一键 状态信息】快捷键,可向目标终端发送预设状 态信息。

### 短数据模板

终端可以将预先配置好的短数据模板发送给指定的 目标地址。

### 发送短数据模板

- 1. 在"短信息"菜单中选择"模板"。
- 选择已配置的短数据模板,按【确认】键进入 详情界面。
- 按【菜单】键进入操作选项界面,选择"发送"。
- 4. 选择联系人,按【确认】键发送。

#### 保存短数据模板

- 在"短信息"菜单中选择"收件箱"或"发件 箱"。
- 2. 选择目标信息,按【确认】键进入详情界面。
- 按【菜单】键进入操作选项界面,选择"存为 模板"。

### 🖉 备注

保存短数据模板仅适用于非长短消息的文本信 息(长度小于140字节)。

# 闪信

集群模式下,接收方收到闪信时,可以直接预览信 息内容。当信息呈现时间达到预设时长时,终端将 自动返回到原界面,其状态栏将有图标提醒有未读 信息。

### 发送闪信

- 1. 在"短信息"菜单中选择"模板"。
- 选择待发送的信息,按【确认】键进入详情界面。
- 按【菜单】键进入操作选项界面,选择"发送 闪信"。
- 4. 选择联系人,按【确认】键发送。

### 转发闪信

在收件箱或发件箱中选择目标信息,在详情界面可 以选择"转发闪信",具体操作方法请参考"转发 短信息"。

# 功能说明

本产品所支持的功能如下表所示,各个功能的详细 描述和操作方法请参见相关章节。

| 功能                      | 直通模式         | 集群模式         |
|-------------------------|--------------|--------------|
| 显示(键盘灯、亮度、<br>指示灯、反转屏幕) | $\checkmark$ | $\checkmark$ |
| 键盘锁                     | ~            | $\checkmark$ |
| 提示音                     | ~            | $\checkmark$ |
| 自动模式切换                  | ~            | $\checkmark$ |
| 语音播报                    | ~            | $\checkmark$ |
| 情景模式                    | $\checkmark$ | $\checkmark$ |
| 多音频配件                   | $\checkmark$ | $\checkmark$ |
| 声控                      | ~            | $\checkmark$ |
| 组呼                      | $\checkmark$ | $\checkmark$ |
| 半双工个呼                   | $\checkmark$ | $\checkmark$ |
| 全双工个呼                   | ×            | $\checkmark$ |
| 全呼                      | $\checkmark$ | $\checkmark$ |
| 广播呼叫                    | ×            | $\checkmark$ |
| PABX/PSTN呼叫             | ×            | $\checkmark$ |

| 功能      | 直通模式 | 集群模式 |
|---------|------|------|
| 一键呼叫    | ×    | ~    |
| 第二PTT呼叫 | ~    | ~    |
| 短信息     | ~    | ~    |
| 状态信息    | ~    | ~    |
| 闪信      | ×    | ~    |
| 短数据模板   | ~    | ~    |
| 通话组     | ~    | ~    |
| 文件夹     | ~    | ~    |
| 收藏夹     | ~    | ~    |
| 电话簿     | ~    | ~    |
| 网络切换    | ×    | ~    |
| 扫描组列表   | ×    | ~    |
| 虚拟信道保留  | ×    | ~    |
| 呼叫优先级   | ~    | ~    |
| 动态重组    | ×    | ~    |
| 节能模式    | ×    | ~    |
| 工作方式    | ~    | ×    |
| 功率      | ~    | ~    |

| 功能       | 直通模式 | 集群模式 |
|----------|------|------|
| 组呼探测*    | ×    | ~    |
| 蓝牙       | ~    | ~    |
| 定位       | ~    | ~    |
| 位置查看     | ~    | ~    |
| 时间校正     | ~    | ~    |
| 发送定位信息   | ~    | ~    |
| GPS上传    | ~    | ~    |
| 紧急呼叫     | ~    | ~    |
| 紧急轮询     | ~    | ~    |
| 紧急状态消息   | ×    | ~    |
| 超速报警     | ~    | ~    |
| 紧急删除安全数据 | ~    | ~    |
| 遥晕       | ×    | ~    |
| 遥醒       | ×    | ~    |
| 遥毙*      | ×    | ~    |
| 发射限制*    | ~    | ~    |
| 隐蔽模式     | ~    | ~    |
| 倒放       | ~    | ~    |
| 单独工作     | ~    | ~    |

\*属于收费功能,需申请License授权。

# 终端设置

### 常用设置

您可以通过终端的主菜单"设置 > 对讲机设置" 进入"对讲机设置"菜单,选择一些常用设置进行 操作。具体说明和操作方法如下。

| 选项            | 说明                                      | 操作方法                                                                           |
|---------------|-----------------------------------------|--------------------------------------------------------------------------------|
| 语言            | 终端界面显示<br>的语言。                          | 选择"语言",再选择目<br>标语言。                                                            |
| 反转<br>屏幕      | 屏幕旋转180<br>度。                           | 选择"显示设置 > 反<br>转屏幕",再选择"开"<br>或"关"。                                            |
| 亮度            | 终端显示屏的<br>亮度。                           | 选择"显示设置 > 亮<br>度",再按方向键调节亮<br>度。                                               |
| 键盘<br>灯       | 键盘灯是终端<br>键盘背后的一<br>种光源。                | 选择"显示设置 > 键<br>盘灯",再选择"开"或<br>"关"。                                             |
| 日期<br>与时<br>间 | 终端界面显示<br>的时间,可设<br>置 时 间 和 日<br>期、格式、时 | <ul> <li>●选择"日期与时间</li> <li>&gt;设置",然后选择"时间"或"日期</li> <li>",进入时间设置或</li> </ul> |

| 选项 | 说明              | 操作方法                                                                                                    |  |  |
|----|-----------------|----------------------------------------------------------------------------------------------------|--|--|
|    | 间同步方式和<br>工作时区。 | 日期设置界面后,通<br>过方向键调整时间或<br>日期。<br>• 选择"日期与时间<br>> 格式",设置时<br>间格式和日期格式。<br>• 选择"时间同步",<br>再选择"网络时间"、"卫星时间"。<br>""不同步"。<br>• 选择"时区",然后<br>设置终端的工作时<br>区。 |  |  |

### 常用功能

待机界面下,按【确认】键进入常用功能菜单,您 可以通过常用功能菜单快速切换工作模式和情景模 式。集群模式下,您还可以更改网络设置。

您还可以为终端配置更多常用功能定制显示。

### 网络设置

终端所在的当前网络信号变弱或终端移动位置到网 络覆盖范围之外时,会导致终端脱网,需要切换到 其他可用的网络,以便继续使用终端进行通信。

#### 手动切换网络

若终端配置了多个网络,您可以手动切换到可用网 络。

- 直通模式:通话组与网络关联,默认组的网络 即为当前终端的网络。
- 集群模式:选择"网络设置 > 网络列表",从 网络列表中查看网络信息并选择目标网络。

#### 自动切换网络

集群模式下,若终端配置了多个网络,通过选择 "网络设置 > 自动切换",脱网时,终端会自动 切换到可用网络。

### 音频设置

### 情景模式

情景模式是一种音频参数方案,用来满足不同环境 对终端音质的要求。情景模式仅适用半双工呼叫且 终端使用的是内部扬声器,通话过程中不可修改。

情景模式包括通用、安静、嘈杂、亮音、啸叫抑制 模式和自定义模式,分别用于不同的环境。

| 情景模式 | 应用场景               |         |   |  |
|------|--------------------|---------|---|--|
| 通用   | 适用于普通环境,<br>安静的街道。 | 噪声相对较小, | 如 |  |

| 情景模式 | 应用场景                                                             |
|------|------------------------------------------------------------------|
| 安静   | 适用于相对安静的环境,如室内。                                                  |
| 嘈杂   | 适用于噪音较大的环境,如公路。                                                  |
| 无声   | 适用于很安静的环境,此时终端不提<br>醒用户。                                         |
| 亮音   | 适用于噪音环境。终端根据噪音情况<br>自适应当前环境,噪音增大时终端自<br>动增大声音,噪音减小时终端自动减<br>小声音。 |
| 啸叫抑制 | 适用于终端之间距离较近(约1米<br>内)。                                           |
| 自定义  | 适用于除以上情况下的其他环境,需<br>要配置音频参数。                                     |

您可以通过以下方式切换终端的情景模式:

- 通过菜单"设置 > 情景模式",选择所需的情景模式。
- 终端配置后,按【指定情景模式】快捷键切换 到指定的情景模式。

#### 多音频配件

终端可以同时连接有线音频配件和无线音频配件。 您可以优先选择蓝牙或者新接入的音频配件进行语 音通话。 当终端已连接音频配件的情况下,再连接其他音频 配件时,会弹出音频配件选择界面,可以手动选择 启用的音频配件。该界面显示3秒后,自动消失。

您还可以通过菜单"设置 > 对讲机设置 > 声音 设置 > 多音频配件",选择多音频配件的接入优 先级为"无线优先"或者"最近优先"。

● 无线优先

终端默认的多音频配件接入为无线优先。如果 终端同时接入蓝牙耳机和有线耳机,优先使用 蓝牙耳机进行通话,断开蓝牙耳机才启用有线 耳机。

• 最近优先

终端启用当前新接入的音频配件。如果终端先 连接蓝牙耳机后连接有线耳机,优先使用有线 耳机进行通话,断开有线耳机才启用蓝牙耳 机。

# 声控

声控是语音可直接触发发射的功能。当终端的麦克 风检测到语音音量达到发射条件时,终端自动发射 该语音,无须按住【PTT】键就可讲话。

#### 开启声控

若终端配置了声控功能,您可以:

- 在主菜单中选择"设置 > 功能设置 > 声控 > 开关 > 开"。
- 按【声控】快捷键。

#### 设置阈值

麦克风阈值分为内部麦克风阈值和外部麦克风阈 值。开启声控后,内/外部麦克风检测到的语音达 到阈值时,终端触发声控。

在"声控"菜单中选择"麦克风阈值",设置内/ 外部麦克风阈值。

#### 选择麦克风

麦克风选择分为仅外设和外设优先。

- 仅外设:将外部麦克风接收到的语音作为声控 语音的输入源。
- 外设优先:当内外麦克风同时接收到语音时, 优先将外部麦克风接收到的语音作为声控语音 的输入源。

在"声控"菜单中选择"麦克风选择",设置"仅 外设"或"外设优先"。

### 通话组

通话组分为静态组、动态组、默认组和守候组等, 您可以根据自己的需求,对通话组分类,通过终端 菜单上的组文件夹、己方夹和扫描夹等进行管理, 实现快速通信。

#### 文件夹类型

| 类型         | 说明                                                                                                    |
|------------|----------------------------------------------------------------------------------------------------|
| 普通文<br>件夹  | <ul> <li>可将静态组列表、动态组列表中的<br/>通话组添加到普通文件夹中,进行<br/>统一管理。</li> <li>普通文件夹可设置为己方夹,但不<br/>能设置为扫描夹。</li> </ul> |
| 动态文<br>件夹  | 动态组的集合。                                                                                                 |
| 己方组<br>文件夹 | <ul> <li>默认组所在的文件夹,可以把需要<br/>发起语音呼叫或短消息的组添加到<br/>该文件夹中。</li> <li>同一时间,终端只能有一个己方组<br/>文件夹。</li> </ul>    |
| 扫描列<br>表   | <ul> <li>扫描组的集合,只能添加静态组。</li> <li>终端可以有一个或多个扫描列表,<br/>但同时只能一个扫描列表生效。</li> </ul>                         |
| 动态扫<br>描列表 | 所有参与扫描的动态组的集合,不包括<br>动态背景组。                                                                             |
| 背景组<br>文件夹 | 背景组的集合。对终端用户不可见,只<br>能配置管理。                                                                             |
| 收藏夹        | 一种特殊的组文件夹,可帮助终端用户<br>实现跨工作模式的组切换。                                                                       |

#### 通话组类型

| 类型  | 说明                                                                                               |
|-----|--------------------------------------------------------------------------------------------------|
| 静态组 | 相对于动态组而言,是一种固定存在的<br>组,需要配置。                                                                     |
| 动态组 | 由系统或调度台临时组建的通话组。终<br>端接受动态组分配指示后,可在终端上<br>看到该动态组;动态组去分配后,该组<br>在终端上消失。                           |
| 临时组 | 一种特殊的动态组,生存时长由调度台<br>分配时指定。                                                                      |
| 默认组 | <ul> <li>当前选中的组。终端可以对该组发<br/>起语音呼叫或发送短消息,接收该<br/>组的语音呼叫或短消息。</li> <li>同一时间,只能设置一个默认组。</li> </ul> |
| 扫描组 | <ul> <li>终端只能接收该组的语音呼叫或短<br/>消息,受扫描开关的影响。</li> <li>终端可附属多个通话组,但同一时<br/>间只能接入一个通话组的呼叫。</li> </ul> |
| 背景组 | <ul> <li>一种特殊的扫描组,终端自动对该<br/>组附属。</li> </ul>                                                     |

| 类型    | 说明                                    |  |
|-------|---------------------------------------|--|
|       | ● 背景组对终端用户不可见,只能配                     |  |
|       | 置管理。                                  |  |
|       | ● 宣告组─关联组的关联关系(一个)                    |  |
|       | 宣告组可分配多个关联组,一个关                       |  |
| 宣告组   | 联组只能属于某一个宣告组)需配                       |  |
| / 关 联 | 置。                                    |  |
| 组     | <ul> <li>当宣告组/关联组为默认组时,有</li> </ul>   |  |
|       | 关联关系的宣告组与关联组能相互                       |  |
|       | 通信,且与扫描开关无关。                          |  |
|       | <ul> <li>● 使用频率最高的通话组可配置为守</li> </ul> |  |
|       | 候组。                                   |  |
|       | ● 您可按【切换至守候组】快捷键一                     |  |
| 立使加   | 键切换至守候组,也可以通过预设                       |  |
| 「「快组  | 开机守候组,使终端开机后工作在                       |  |
|       | 该组下。                                  |  |
|       | ● 终端仅支持处于同一模式的通话组                     |  |
|       | 与守候组的切换。                              |  |
| 第二    |                                       |  |
| PTT组  | 第二PI I 侧键触友呼叫的通话组。<br>                |  |

#### 🖉 备注

动态组、扫描组、背景组、宣告组、第二PTT 组、动态夹和扫描列表是集群模式下的类型。

### 切换己方夹

通过菜单

终端菜单中显示的所有静态组文件夹都可以设 置为己方夹。

- 按【取消/返回】键进入"通话组"菜单或 按【菜单】键选择"通话组"。
- 2. 按【确认】键打开文件夹列表,选择文件 夹。
- 按【菜单】键进入操作选项界面,选择
   "设为己方夹"。
- 通过快捷键
  - 》终端配置后,按【设为TMO己方组文件 夹】/【设为DMO己方组文件夹】快捷键, 一键切换指定文件夹为己方夹。
  - 》按【文件夹上切】/【文件夹下切】快捷键, 向上或向下切换己方夹。

### 设为默认组

通过组旋钮

旋转【组呼选择】旋钮选择通话组,该组将自 动设置为默认组。

- 通过菜单
  - 按【取消/返回】键进入"通话组"菜单或 按【菜单】键选择"通话组"。

- 2. 按【确认】键打开文件夹列表,选择文件 夹和通话组。
- 按【菜单】键进入操作选项界面,选择
   "设为默认组"。
- 通过快捷键
  - 》终端配置后,按【更换TMO默认组】/【更换DMO默认组】/【更换DMO默认组】快捷键,一键切换指定通话组为默认组。
  - » 按【组上切】/【组下切】快捷键,向上或向 下切换默认组。
  - » 按【返回前默认组】快捷键,返回上一个默认组。

如果新的默认组所在文件夹不是己方夹,该文件夹 会同时被设置为己方夹。

#### 设为第二PTT组

如果终端配置了第二PTT功能,您可以通过以下步 骤将通话组设为第二PTT组。

- 按【取消/返回】键进入"通话组"菜单或按 【菜单】键选择"通话组"。
- 按【确认】键打开文件夹列表,选择文件夹和 通话组。
- 按【菜单】键进入操作选项界面,选择"设为 第二PTT组"。

### 管理普通文件夹

#### 新建文件夹

- 按【取消/返回】键进入"通话组"菜单或按
   【菜单】键选择"通话组"。
- 按【菜单】键进入操作选项界面,选择"新建 文件夹"。

#### 添加通话组/清空通话组/删除文件夹

选中文件夹后,按【菜单】键进入操作选项界面, 您可以:

- 选择"添加",选择通话组添加至该文件夹。
- 选择"清空",显示屏界面显示"确认清空?",按【确认】键清空该文件夹的所有通话组。
- 选择"删除",显示屏界面显示"确认删 除?",按【确认】键删除该文件夹。

#### 管理收藏夹

#### 新建收藏夹

- 按【取消/返回】键进入"通话组"菜单或按
   【菜单】键选择"通话组"。
- 按【菜单】键进入操作选项界面,选择"新建 收藏夹"。

#### 添加通话组

选中收藏夹后,按【菜单】键进入操作选项界面, 选择"添加TMO组"或"添加DMO组",可以将 不同模式下的通话组添加至收藏夹。

#### 清空通话组/删除收藏夹

选中收藏夹后,按【菜单】键进入操作选项界面, 选择"清空"可以清空该收藏夹的所有通话组,选 择"删除"可以删除该收藏夹。

#### 管理扫描列表

#### 开关扫描

选择"通话组 > 扫描组列表",按【菜单】键进 入操作选项界面,选择"开扫描",终端将附属扫 描列表中允许参与扫描的通话组。选择"关扫 描",终端去附属扫描列表中的通话组。

#### 新建扫描列表

选择"通话组 > 扫描组列表",按【菜单】键进 入操作选项界面,选择"新建扫描列表"。

#### 设置组优先级

选中组成员后,按【菜单】键进入操作选项界面, 选择"组优先级",可根据实际情况设置该组的优 先级为"低优先级"、"中优先级"或"高优先 级"。

#### 更多操作

选择"通话组 > 扫描组列表",按【确认】键进 入扫描组列表。选中扫描列表后,按【菜单】键进 入操作选项界面,您可以:

- 激活/去激活扫描列表:选择 "激活扫描列表",设置扫描组文件夹,选择 "去激活扫描 列表",取消设置扫描组文件夹。
- 添加扫描组:选择"添加",选择通话组添加 至该扫描列表。
- 清空扫描组:选择"清空",显示屏界面显示 "确认清空?",按【确认】键清空该列表的 所有扫描组。
- 删除扫描列表:选择"删除",显示屏界面显示"确认删除?",按【确认】键删除该列表。

#### 🖉 备注

- 当宣告组为默认组时,扫描列表不生效。
- 宣告组不能添加到扫描列表中。
- 扫描列表不能作为己方夹。

### 动态重组

集群模式下,由于临时工作任务需要,终端可以接 收由调度台动态分配的临时组呼联系人发起的呼 叫,也可以呼叫该动态组。在完成任务后,调度台 又会通过去分配删除该组。

所有的动态组保存在终端的通话组菜单中,您可以 通过菜单查看组群中的联系人。

发起、接听和结束动态组呼叫的操作方法请参考 "组呼"。

### 语音播报

语音播报功能开启后,旋转组旋钮切换通话组、操 作快捷键触发快捷功能或被动更改信息时,终端会 自动播放预先录制的语音文件,对操作进行相关提示。

在主菜单中选择"设置 > 功能设置 > 语音播报 > 开关",开启或者关闭语音播报功能。

终端支持3种播报语言,语音包需配置。如果终端 未写入语音文件或处于无声模式/紧急静默模式, 终端将不播报语音。

#### 功率

功率用于设置终端的最大发射功率,默认最大值为 1.8W(32.5dBm)。

 直通模式下,最大的发射功率可设为1.8W (32.5dBm)、1W(30dBm)、0.56W(27.5dBm)、 0.3W(25dBm)和0.18W(22.5dBm)。  集群模式下,最大的发射功率可设为1.8W (32.5dBm)、1W(30dBm)和0.56W(27.5dBm)。
 在主菜单中选择"设置>功能设置>功率",

住主采車中远洋 反直 > 功能反直 > 功率 选择最大发射功率。

### 工作方式

直通模式下,终端可切换工作方式发起呼叫或发送 短消息。终端有如下几种工作方式:

- 终端-终端:终端与终端直接通信。
- 中继:终端与终端可以直接通信,还可以通过 中继器进行通信。
- 网关:终端与终端可以直接通信,还可以通过 网关设备进行通信。
- 网关+中继:终端与终端可以直接通信,还可以 通过网关设备或者中继器进行通信。

在主菜单中选择"设置 > 工作方式",选中目标 工作方式后选择设备,可选"自动设备"或"指定 设备"("终端-终端"工作方式除外)。

### 节能模式

集群模式下,进入节能模式后,终端无语音数据业 务时,将定期接收基站下发的数据,减少控制信道 繁忙,达到节能的目的。

终端接收基站下发数据的周期时间由节能等级决 定,节能等级越高,间隔时间越长。 在主菜单中选择"设置 > 功能设置 > 节能模 式",按方向键设置节能等级。

### 🖉 备注

- 终端进入节能模式前需向基站请求,基 站支持节能并接受节能请求时,终端才能 进入节能模式。
- 终端使用过程中,如果收到基站广播的 节能等级,则自动调整到相应的节能等 级。

### 组呼探测

集群模式下,组呼探测是通过状态消息实现带确认 组呼的功能。调度台发起组呼的同时(呼叫建立成 功后),向参与组呼的终端发送指定的状态消息。 终端收到状态消息后,自动回复指定的状态消息。 调度台根据收到的状态消息统计参与组呼的终端 数。

组呼探测需授权开启。调度台发起组呼时触发该功 能,呼叫结束时退出该功能。

# 定位

定位是终端利用定位卫星,在全球范围内实时进行 定位和导航。终端可以通过定位系统查看位置信 息、校正时间及发送定位信息等。

### 🖉 备注

此功能仅适用于带北斗、GPS或GLONASS的 机型。

#### 查看定位信息

#### 查看本机位置

选择"附件 > 定位 > 定位信息",查看本机位 置信息,包括经纬度、日期和时间等。

#### 查看主叫位置

集群模式下,在通话过程中,若呼叫双方定位成功,被叫可以查看主叫的位置信息。具体操作步骤如下:

- 1. 选择"附件 > 定位 > 定位信息"。
- 按【菜单】键进入操作选项界面,选择"主叫 方位置"。

#### 校正时间

根据终端所在的位置,您可以校正终端显示的时间。具体操作步骤如下:

 选择"附件 > 定位 > 定位信息"。
 按【菜单】键进入操作选项界面,选择"时间 校正"。

#### 发送定位信息

获取本机位置后,您可以将位置信息以短消息形式 发送至目标联系人。具体操作步骤如下:

- 1. 选择"附件 > 定位 > 定位信息"。
- 按【菜单】键进入操作选项界面,选择"发送 定位消息"。
- 按【菜单】键进入发送定位消息界面,选择 "发送"或"发送闪信"。
- 4. 选择联系人,按【确认】键发送。

#### 设置定位

您可以通过"附件 > 定位 > 定位设置"进行如 下操作。

| 选项       | 说明                   | 操作方法                                                                     |
|----------|----------------------|--------------------------------------------------------------------------|
| 定位<br>系统 | 设置终端使<br>用的定位系<br>统。 | 选择"定位系统",然后<br>根据需要选择合适的定位<br>系统。终端的定位系统有<br>GPS、GPS+GLONASS或<br>GPS+北斗。 |
| 定位<br>业务 | 是否开启终<br>端的定位功<br>能。 | 选择"定位开关",然后<br>选择"开"、"关"或<br>"自动"。                                       |

### 上传定位数据

终端配置后可以主动上传定位数据到调度台或指定 终端,以便调度台或指定终端及时了解终端的地理 位置。

触发定位上传的条件有时间、距离、开机或关机、 开启或关闭发射限制模式、切换工作模式等。

### 蓝牙

### 🔥 注意

- 为了更好地保证通话质量,建议使用我司 指定的蓝牙设备。
- 如需使用其他公司的蓝牙耳机,请务必搭 配我司的蓝牙指环PTT一起使用,否则无 法通过蓝牙耳机进行发射。

蓝牙是一种无线技术,可实现蓝牙设备之间的短距 离语音通话和数据交换。本产品自带蓝牙模块,可 以直接连接蓝牙设备配对使用。

#### 🖉 备注

此功能仅适用于带蓝牙的机型。

### 开启蓝牙

您可以通过以下两种方式开启蓝牙功能:

- 在主菜单中选择"附件 > 蓝牙 > 蓝牙开关 > 开"。
- 按【蓝牙开关】快捷键。

#### 连接蓝牙设备

- 启动蓝牙设备并进入匹配状态,详细的操作方法请参见对应的蓝牙设备说明书。
- 在主菜单中选择 "附件 > 蓝牙 > 匹配设 备",搜索蓝牙设备。

#### 🖉 备注

蓝牙PTT和蓝牙耳机需分开搜索与连接, 操作方法相同。

 从搜索到的设备列表中选择蓝牙设备,并接受 蓝牙配对请求。

### 设置总是可见

#### 🗘 注意

如果开启总是可见功能,会比关闭此功能消耗 更多电量。

蓝牙开启后会等待连接。为了节省电量和保证蓝牙 连接安全,空闲超时后,终端会进入休眠状态,其 他蓝牙设备无法搜索到。 如果需要随时响应蓝牙连接请求,您可以在"蓝 牙"菜单开启"蓝牙可见性",使终端在开机期间 总能被其他蓝牙设备搜索到。

#### 紧急呼叫

紧急呼叫是指遇到紧急情况时,您可以向指定号码 发起紧急呼叫,告知同伴或控制中心以获取帮助。 紧急呼叫具有最高优先权,可以打断其他优先级较 低的呼叫。

集群模式下,紧急呼叫模式分为紧急模式和紧急静 默模式。直通模式下,紧急呼叫只有紧急模式。

- 紧急模式:终端发起紧急呼叫时,终端有界面、LED灯或提示音等提示。
- 紧急静默模式:终端发起紧急呼叫时,终端无任何界面、LED灯或提示音等。

### 发起紧急呼叫

#### 集群模式

紧急呼叫的号码类型可以配置为个呼号码、组呼号码、默认组或PABX/PSTN号码,按【紧急呼叫】 键发起紧急呼叫。

#### 直通模式

按【紧急呼叫】键对默认组发起紧急呼叫。

#### 接听紧急呼叫

请根据紧急呼叫的号码类型,参考"接听个呼"、 "接听组呼"或"PABX/PSTN呼叫"。

#### 结束紧急呼叫

#### 集群模式

- 紧急模式
  - » 主叫按义键结束紧急呼叫。
  - »终端配置后,主叫可长按【取消/返回】键结 束紧急呼叫。
- 紧急静默模式

按"【确认】键+【P3】键"退出紧急静默模 式。

#### 直通模式

- 主叫按义键结束紧急呼叫。
- 终端配置后,主叫可长按【取消/返回】键结束 紧急呼叫。

#### 直通紧急呼叫方式

直通紧急呼叫方式分为两种,直通模式下紧急呼叫 (默认方式)和切换到集群模式下紧急呼叫。

开启切换到集群模式下紧急呼叫后,终端在直通模 式下触发紧急呼叫时,自动切换到集群模式,注册 成功后立即发起紧急呼叫。呼叫结束后,终端停留 在集群模式。

选择该方式时,紧急呼叫的对象默认为集群模式下 预设的紧急联系人,也可以配置为指定组。

#### 紧急轮询

在紧急呼叫中,如果发起方未按【PTT】键释放话 语权,接收方将不能申请话语权。为了避免这一情 况,您可以配置开启紧急轮询功能,让呼叫双方轮 流获得话语权进行对讲。

建立紧急呼叫后,当发射状态达到轮询通话时长限 制时,发起方终端自动释放话语权进入接听状态, 接收方终端此时可按住【PTT】键讲话。当接听达 到轮询接听时长限制时,发起方终端将获得申请话 语权。如此循环直至达到轮询次数。

#### 🖉 备注

紧急轮询过程中,发起方在接听状态时仍可按 住【PTT】键抢占话语权。抢占话语权后,紧 急轮询结束。

### 紧急状态消息

集群模式下,如果终端配置开启紧急状态消息功 能,则终端发起紧急呼叫时会向指定地址发送紧急 状态码。目的地址可以是个呼号码、组呼号码或默 认组。

### 安全

#### 超速报警

超速报警是指当终端移动速度超过预设的超速报警 阀值时,终端将通过扬声器或显示屏发出超速告警 提示。当终端的移动速度低于预设的超速报警阀值 时,终端将退出报警界面。

使用超速报警前,终端需成功定位。超速报警功能 需配置开启。终端超速报警时,也可以上报至预设 的终端或调度台。

#### 发射限制

发射限制是指开启此功能后,终端不能发射语音和 数据。发射限制常用于对射频辐射有限制或者终端 发射存在安全隐患的场所,例如医院、飞机上等。

若终端授权了发射限制,您可以通过以下两种方式 开启或关闭发射限制:

- 在主菜单中选择"设置 > 功能设置 > 发射限 制"。
- 按【发射限制开关】快捷键。

### 隐蔽模式

隐蔽模式是指在某些特殊场景中开启此功能,使终 端处于完全静音状态。该状态下终端将禁用提示音 或指示灯,显示屏黑屏,但按键触发仍然有效。

如果终端已连接音频附件,开启隐蔽模式时,语音 可通过音频附件输出。

#### 开启隐蔽模式

- 在主菜单中选择"设置 > 功能设置 > 隐蔽模式 > 开"。
- 按【隐蔽模式开关】快捷键。
- 若配置了开机进入隐蔽模式,终端开机自动进入隐蔽模式。

#### 退出隐蔽模式

- 按【隐蔽模式开关】快捷键。
- 返回待机界面,按"【确认】键+【P2】键" 组合键。

#### 倒放

倒放是指当终端倾斜的角度大于预设角度或保持相 对静止(或匀速运动)超过预设时间后,终端将自 动进入紧急报警模式。移动或扶正终端可退出紧急 报警。 若终端配置了倒放,您可以通过以下两种方式开启 或关闭倒放:

- 在主菜单中选择"附件 > 倒放"。
- 按【倒放开关】快捷键。

### 单独工作

单独工作是在单独工作期间遇到意外情况,终端在 预设时间内无任何操作或无语音发射时,终端将自 动进行报警,告知同伴或控制中心以获取帮助。通 过按键或旋钮操作或发射语音可退出报警提示。

若终端配置了单独工作,您可以通过以下两种方式 开启或关闭单独工作:

- 在主菜单中选择"设置 > 功能设置 > 单独工 作"。
- 按【单独工作开关】快捷键。

#### 遥晕、遥毙和遥醒

集群模式下,终端被调度台或集群系统成功遥晕或 遥毙时,显示屏黑屏,进入伪关机状态,失去除开 关机外的所有功能。

已遥晕的终端可接收调度台或集群系统对其进行遥 醒的控制。终端被成功遥醒时,显示屏点亮,进入 待机状态,恢复正常使用。

如果想重新使用被遥毙的终端,需将终端返回我司 处理。

#### 紧急删除安全数据

紧急删除安全数据是指特殊环境下可以删除终端加 密数据,防止他人获取信息,确保通信安全。删除 数据时,终端立即停止语音和数据业务,返回待机 界面。

若终端配置了紧急删除安全数据功能,按"【菜 单】键+【P2】+【P1】+【P2】+【菜单】键"进 入删除界面,按【确认】键删除。

# 故障处理

| 故障描述             | 原因分析                     | 解决方法                                                         |
|------------------|--------------------------|--------------------------------------------------------------|
| 无法开机             | 电池可能未正确安装                | 取出电池并重新装入                                                    |
|                  | 电池电量可能已经耗尽               | 充电或更换电池                                                      |
|                  | 电池触点污浊或受损而导<br>致接触不良     | 清洁电池触点                                                       |
|                  | 处于直通模式                   | 切换至集群模式                                                      |
| 网络注册失败或<br>找不到网络 | 未在服务区内                   | 检查信号强度,保证位于服<br>务区内                                          |
|                  | 未获得网络授权                  | 联络网络运营商获得网络授<br>权                                            |
| 建立呼叫失败           | 本产品或目的终端未在服<br>务区内       | 查看信号强度确保终端在腑<br>务区内                                          |
|                  | 未切换至正确通话模式               | 确认各终端处于正确的通话<br>模式                                           |
| 无法发送/接收组<br>呼    | 未加入该通话组                  | 确保终端已加入该组                                                    |
|                  | 未获得通话组的授权                | 联系网络运营商获取权限                                                  |
| 正常通话被打断          | 收到优先级更高的呼叫、<br>紧急呼叫或通话超时 | <ul> <li>待其他呼叫结束后重新建<br/>立通话</li> <li>在预设的时间内结束通话</li> </ul> |
| 半双工呼叫建立          | 呼叫建立超时                   | 保证呼叫建立时间不超过预                                                 |

| 故障描述                        | 原因分析                                                 | 解决方法                                      |
|-----------------------------|------------------------------------------------------|-------------------------------------------|
| 过程中被终止                      |                                                      | 设定时间                                      |
|                             | 优先级更高的终端在请求<br>建立呼叫等                                 | 待其呼叫结束后重新建立呼<br>叫                         |
|                             | 网络繁忙,网络资源被分<br>配给其它业务                                | 待网络空闲时重新建立呼叫                              |
|                             | 未处于服务区内(集群模<br>式)                                    | 检查信号强度,保证位于服<br>务区内                       |
| 通话中意外掉线                     | 所处位置不佳,如受高大<br>建筑物阻挡,或处于地下<br>室隧道等信号受屏蔽的位<br>置(直通模式) | 转移至开阔平坦地后,关闭<br>并再次打开终端重试                 |
| 接收方与发送方<br>终端的状态信息<br>内容不一致 | 状态信息ID定义不一致                                          | 重新定义状态信息ID,确保<br>接收方与发送方终端的状态<br>信息ID保持一致 |

如上述方法仍未解决您的问题,或您遇到一些其他的故障,请联系当地经销商 或我司以获取更多的技术支持。

# 保修范围与期限

我司承诺,凡我司生产的产品,自购买之日起,在 正常使用、操作与维护条件下,出现材料或制造工 艺方面的缺陷,可享受以下规定的保修服务。

| 主机   |      |      | 24个月 |
|------|------|------|------|
| 标配附件 | (电池、 | 充电座) | 12个月 |

# 保养与清洁

为了保证终端发挥其良好性能,以及延长其使用寿 命,请熟悉以下内容,以便更好地对终端进行日常 保养与清洁。

# 保养

- 请勿用硬物穿刺或刮花本产品。
- 请勿将本产品存放于含有腐蚀电子电路物质的 环境。
- 携带或使用本产品过程中,请勿用手提天线或 耳机线。
- 当不使用附件时,请盖好附件接口盖。

# 清洁

#### ▲注意

清洁之前,请关机并取出电池。

- 请及时使用洁净干燥的无绒布或毛刷拭去终端 表面及电池极片附着的尘垢或液体。
- 终端的按键、控制旋钮和机壳极易变脏。可用 中性洗涤剂和无纺布对其进行清洁,请勿用去 污剂、酒精、喷雾剂或石油制剂等化学药剂进 行清洁,以避免产品表面和外壳受损。
- 清洁之后,务必保证终端彻底干燥,否则请勿 使用。

# 选购配件

#### 🔥 注意

请使用我司指定的配件。若擅自使用未经许可 的配件,则由此所导致的一切后果,由用户自 行负责。

终端主要的选购附件请咨询您当地的经销商或拨打 我司服务热线400-830-7020。

# 缩略语

| 英文简称    | 英文全称                                  | 中文简称           |  |  |
|---------|---------------------------------------|----------------|--|--|
| D       | D                                     |                |  |  |
| DMO     | Direct Mode<br>Operation              | 直通模式           |  |  |
| G       |                                       |                |  |  |
| GLONASS | Global Navigation<br>Satellite System | 俄罗斯格洛纳<br>斯系统  |  |  |
| GPS     | Global Positioning<br>System          | 全球定位系统         |  |  |
| GSDM    | GraceFul Service<br>Degradation Mode  | 合理服务降级<br>模式   |  |  |
| L       |                                       |                |  |  |
| LED     | Light-Emitting Diode                  | 发光二极管指<br>示灯   |  |  |
| 0       |                                       |                |  |  |
| OLED    | Organic Light-<br>Emitting Diode      | 有机发光二极<br>管显示屏 |  |  |
| P       |                                       |                |  |  |
| PABX    | Private Automatic<br>Branch eXchange  | 专用自动交换<br>分机   |  |  |

| 英文简称 | 英文全称                                 | 中文简称         |  |
|------|--------------------------------------|--------------|--|
| PSTN | Public Switched<br>Telephone Network | 公用交换电话<br>网络 |  |
| PTT  | Push-To-Talk                         | 一键通          |  |
| S    |                                      |              |  |
| SK   | Side Key                             | 侧键           |  |
| Т    |                                      |              |  |
| тмо  | Trunked Mode<br>Operation            | 集群模式         |  |

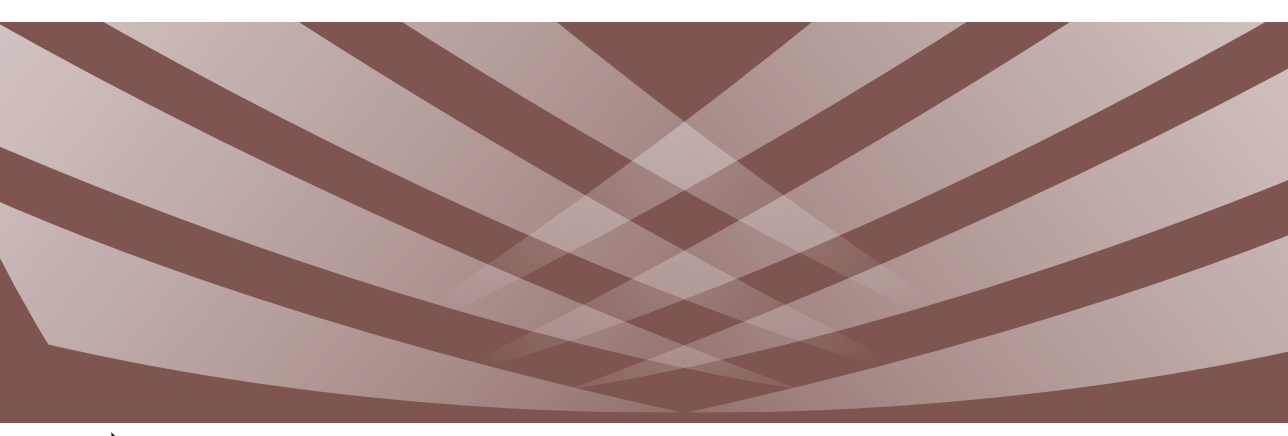

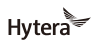

是海能达通信股份有限公司的注册商标或商标 © 2019 海能达通信股份有限公司。版权所有

地址: 深圳市南山区高新区北区北环路9108号海能达大厦 邮编: 518057 服务热线: 400-830-7020 http://www.hytera.com